|             | SOLUCIONES EN INGENIERÍA Y<br>SOFTWARE S.A.S | Código: ESS-P-001 |
|-------------|----------------------------------------------|-------------------|
| integrasoft | GESTIÓN SICSS                                | Versión: 01       |
|             |                                              |                   |

**GENERACION DE INFORMES CUIPO** 

Fecha: 17-abr-21

## INSTRUCTIVO DE DILIGENCIAMIENTO DE LA CATEGORIA UNICA DE INFORMACION DEL PRESUPUESTO ORDINARIO "CUIPO"

En la generación de los archivos planos para la presentación del informe de la Categoría Única de Información del Presupuesto Ordinario (CUIPO), se debe tener en cuenta que en muchas entidades, posiblemente se alteró el código CCPET, o la Contraloría General de la República cambó o modificó dichos códigos, por lo cual es necesario realizar unos parámetros en el software para la correcta generación de los formularios.

A continuación, se especifica los diferentes conceptos y parámetros a realizar para la generación de los archivos planos del presupuesto de ingresos:

1. En la ruta Parámetros – General – Catálogos – Homologaciones, se debe crear la entidad con nombre CUIPO, el código puede ser cualquiera, pero el nombre si debe ser exacto.

Como sugerencia para el código, utilizar el número 100, ya se tendrá en cuenta para futuras actualizaciones, identificando que la entidad del CUIPO está creada con el código 100

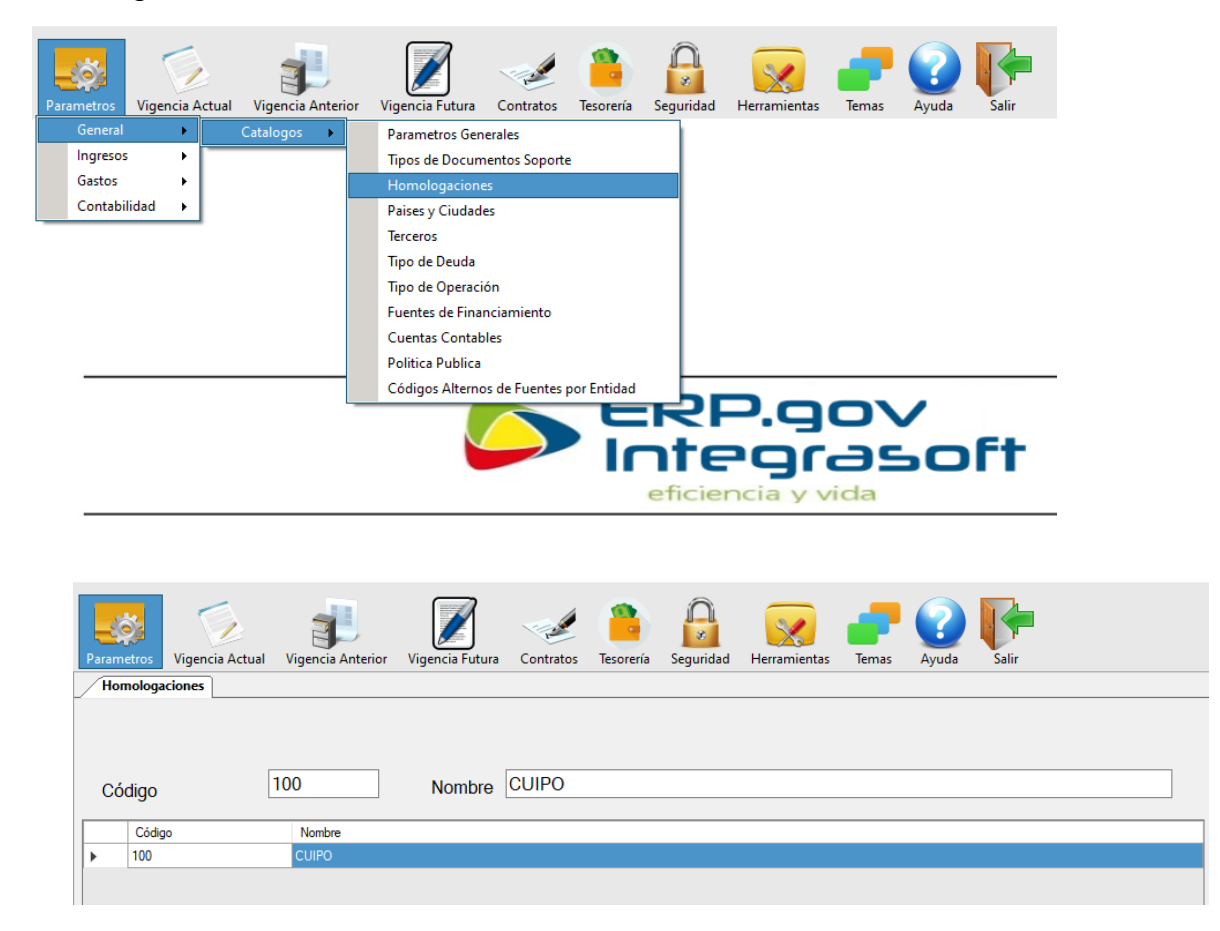

|             | SOLUCIONES EN INGENIERÍA Y<br>SOFTWARE S.A.S | Código: ESS-P-001 |
|-------------|----------------------------------------------|-------------------|
| Integrasort | GESTIÓN SICSS                                | Versión: 01       |
|             | GENERACION DE INFORMES CUIPO                 | Fecha: 17-abr-21  |

1.1. Homologación de fuentes de financiación.

Para la homologación de fuentes de financiación se debe ingresar por la opción Parámetros – General – Catalogo – Códigos Alternos de Fuentes por Entidad.

| metros Vigencia Act                                                                                                    | ual Vigencia Anterior Vigen                                                                                                    | ncia Futu                                                                                                    | ra Contrat                                                                                      | tos Teso                                                             | ereria Seguridad Herramientas Termas Ayuda Salir                                                                                                    |                                                              |  |
|----------------------------------------------------------------------------------------------------|----------------------------------------------------------------------------------------------------|----------------------------------------------------------------------------------------------------|-------------------------------------------------------------------------------------------------|----------------------------------------------------------------------|----------------------------------------------------------------------------------------------------|--------------------------------------------------------------|--|
| General  Ingresos Gastos Contabilidad Entidad Código                                                                                                    | Catalogos > Par<br>Tip<br>Hor<br>Pais<br>To<br>Pais<br>To<br>Pais<br>To<br>Pais<br>To<br>Pais<br>Catalogos ><br>Par<br>To<br>Pais<br>Par<br>To<br>Pais<br>Par<br>To<br>Pais<br>Par<br>Par<br>Par<br>Par<br>Par<br>Par<br>Par<br>Par<br>Par<br>Par                                                              | ametros a<br>os de Do<br>nologaci<br>ses y Ciuc<br>ceros<br>o de Deu<br>o de Ope<br>ntes de F<br>entas Cor<br>tica Publi | Generales<br>cumentos Soj<br>ones<br>dades<br>da<br>ración<br>inanciamient<br>stables<br>ica    | porte<br>to                                                          | Vigencia                                                                                                    | 2021                                                         |  |
| Cod Evente                                                                                                    | Nombra Evente                                                                                                    | Cod Er                                                                                                    | Nombre                                                                                          | Cod Alterno                                                          | x Nombra Fuente x Entidad                                                                                                    | Vinancia                                                     |  |
| 000.100110                                                                                                    | remore reened                                                                                                    | 000.0                                                                                                    | Entidad                                                                                         | Cou./itomic                                                          |                                                                                                    | Trigon room                                                  |  |
| 1.1.01.02.216                                                                                                    | Impuesto de espectáculos públ                                                                                                    | 2                                                                                                    | CUIPO                                                                                           | 2                                                                    | 1.2.1.0.00 - INGRESOS CORRIENTES DE LIBRE DESTINACIÓN                                                                                                    | 2021                                                         |  |
| 1.1.01.02.216                                                                                                    | Impuesto de espectáculos públ<br>Sobretasa bomberil                                                                                                    | 2                                                                                                    | CUIPO                                                                                           | 2                                                                    | 1.2.1.0.00 - INGRESOS CORRIENTES DE LIBRE DESTINACION<br>1.2.3.1.15 - SOBRETASA BOMBERIL                                                                                                    | 2021                                                         |  |
| 1.1.01.02.216<br>1.1.01.02.212<br>1.1.01.02.211                                                                                                    | Impuesto de espectáculos públ<br>Sobretasa bomberil<br>Impuesto de alumbrado público                                                                                                    | 2<br>2<br>2                                                                                                    | CUIPO<br>CUIPO<br>CUIPO                                                                         | 2<br>18<br>17                                                        | 1.2.1.0.00 - INGRESOS CORRIENTES DE LIBRE DESTINACION<br>1.2.3.1.15 - SOBRETASA BOMBERIL<br>1.2.3.1.14 - IMPUESTO DE ALUMBRADO PUBLICO                                                                                                    | 2021<br>2021<br>2021                                         |  |
| 1.1.01.02.216<br>1.1.01.02.212<br>1.1.01.02.211<br>1.1.01.02.204                                                                                                    | Impuesto de espectáculos públ<br>Sobretasa bombeni<br>Impuesto de alumbrado público<br>Impuesto de delineación                                                                                                    | 2<br>2<br>2<br>2                                                                                                    | CUIPO<br>CUIPO<br>CUIPO<br>CUIPO                                                                | 2<br>18<br>17<br>2                                                   | 12.1.000 - INGRESOS CORRIENTES DE LIBRE DESTINACION<br>12.3.1.15 - SOBRETASA BOMBERIL<br>12.3.1.14 - IMPUESTO DE ALUMBRADO PUBLICO<br>12.1.0.00 - INGRESOS CORRIENTES DE LIBRE DESTINACION                                                                                                    | 2021<br>2021<br>2021<br>2021<br>2021                         |  |
| 1.1.01.02.216<br>1.1.01.02.212<br>1.1.01.02.211<br>1.1.01.02.204<br>1.1.01.02.201                                                                                                    | Impuesto de espectáculos públ<br>Sobretasa bombeni<br>Impuesto de alumbrado público<br>Impuesto de delineación<br>Impuesto complementario de a                                                                                                    | 2<br>2<br>2<br>2<br>2<br>2                                                                                               | CUIPO<br>CUIPO<br>CUIPO<br>CUIPO<br>CUIPO<br>CUIPO                                              | 2<br>18<br>17<br>2<br>2                                              | 12.1.0.00 - INGRESOS CORRIENTES DE LIBRE DESTINACION<br>12.3.1.15 - SOBRETASA BOMBERIL<br>12.3.1.14 - IMPUESTO DE ALUMBRADO PUBLICO<br>12.1.000 - INGRESOS CORRIENTES DE LIBRE DESTINACION<br>12.1.000 - INGRESOS CORRIENTES DE LIBRE DESTINACION                                                                                                    | 2021<br>2021<br>2021<br>2021<br>2021<br>2021                 |  |
| 1.1.01.02.216<br>1.1.01.02.212<br>1.1.01.02.211<br>1.1.01.02.204<br>1.1.01.02.201<br>1.1.01.02.201<br>1.1.01.02.200.01                                                                           | Impuesto de espectáculos públ<br>Sobretasa bomberi<br>Impuesto de alumbrado público<br>Impuesto de delineación<br>Impuesto complementario de a<br>Impuesto de industria y comerci                                                                                                    | 2<br>2<br>2<br>2<br>2<br>2<br>2<br>2                                                                                     | CUIPO<br>CUIPO<br>CUIPO<br>CUIPO<br>CUIPO<br>CUIPO<br>CUIPO                                     | 2<br>18<br>17<br>2<br>2<br>2                                         | 12.1.0.00 - INGRESOS CORRIENTES DE LIBRE DESTINACION     12.2.1.15 - SOBRETAS A DOMBERIL     12.3.1.14 - IMPUESTO DE ALLIMBRADO PUBLICO     12.1.000 - INGRESOS CORRIENTES DE LIBRE DESTINACION     12.1.000 - INGRESOS CORRIENTES DE LIBRE DESTINACION     12.1.000 - INGRESOS CORRIENTES DE LIBRE DESTINACION     12.1.000 - INGRESOS CORRIENTES DE LIBRE DESTINACION                                                                                                    | 2021<br>2021<br>2021<br>2021<br>2021<br>2021<br>2021         |  |
| 1.1.01.02.216<br>1.1.01.02.212<br>1.1.01.02.211<br>1.1.01.02.204<br>1.1.01.02.201<br>1.1.01.02.200.01<br>1.1.01.02.200.01<br>1.1.01.02.109                                                       | Impuesto de espectáculos públ<br>Sobretasa bombeni<br>Impuesto de alumbrado público<br>Impuesto de delineación<br>Impuesto de delineación<br>Impuesto de industria y comerci<br>Sobretasa a la gasolina                                                                                                    | 2<br>2<br>2<br>2<br>2<br>2<br>2<br>2<br>2<br>2<br>2                                                                      | CUIPO<br>CUIPO<br>CUIPO<br>CUIPO<br>CUIPO<br>CUIPO<br>CUIPO<br>CUIPO                            | 2<br>18<br>17<br>2<br>2<br>2<br>2<br>2                               | 12.10.00 - INGRESOS CORRIENTES DE LIBRE DESTINACION<br>12.3.115 - SOBRETASA BOMBERIL<br>12.3.114 - IMPUESTO DE ALUMBRADO PUBLICO<br>12.1.0.00 - INGRESOS CORRIENTES DE LIBRE DESTINACION<br>12.1.0.00 - INGRESOS CORRIENTES DE LIBRE DESTINACION<br>12.1.0.00 - INGRESOS CORRIENTES DE LIBRE DESTINACION<br>12.1.0.00 - INGRESOS CORRIENTES DE LIBRE DESTINACION                                                                                                    | 2021<br>2021<br>2021<br>2021<br>2021<br>2021<br>2021<br>2021 |  |
| 1.1.01.02.216<br>1.1.01.02.212<br>1.1.01.02.211<br>1.1.01.02.204<br>1.1.01.02.201<br>1.1.01.02.200.01<br>1.1.01.02.200.01<br>1.1.01.02.109<br>1.1.01.01.200.02                                   | Impuesto de espectáculos públ<br>Sobretasa bomberil<br>Impuesto de alumbrado público<br>Impuesto de deineación<br>Impuesto complementario de a<br>Impuesto complementario de a<br>Sobretasa a la gasolina<br>Impuesto Predal Unificado - R                                                                     | 2<br>2<br>2<br>2<br>2<br>2<br>2<br>2<br>2<br>2<br>2<br>2                                                                 | CUIPO<br>CUIPO<br>CUIPO<br>CUIPO<br>CUIPO<br>CUIPO<br>CUIPO<br>CUIPO<br>CUIPO                   | 2<br>18<br>17<br>2<br>2<br>2<br>2<br>2<br>2<br>2<br>2                | 12.10.00 - INGRESOS CORRIENTES DE LIBRE DESTINACION<br>12.3.115 - SOBRETASA BOMBERIL<br>12.3.114 - IMPUESTO DE ALUMBRADO PUBLICO<br>12.10.00 - INGRESOS CORRIENTES DE LIBRE DESTINACION<br>12.10.00 - INGRESOS CORRIENTES DE LIBRE DESTINACION<br>12.10.00 - INGRESOS CORRIENTES DE LIBRE DESTINACION<br>12.10.00 - INGRESOS CORRIENTES DE LIBRE DESTINACION<br>12.10.00 - INGRESOS CORRIENTES DE LIBRE DESTINACION                                                                                                    | 2021<br>2021<br>2021<br>2021<br>2021<br>2021<br>2021<br>2021 |  |
| 1.1.01.02.216<br>1.1.01.02.212<br>1.1.01.02.211<br>1.1.01.02.204<br>1.1.01.02.200<br>1.1.01.02.200<br>1.1.01.02.200<br>1.1.01.02.109<br>1.1.01.01.200.02<br>1.1.01.01.200.01                     | Impuesto de espectáculos públ<br>Sobretasa bomberl<br>Impuesto de alumbrado público<br>Impuesto de delineación<br>Impuesto complementario de a<br>Impuesto complementario de a<br>Sobretasa a la gasolina<br>Impuesto Predial Unificado - Ur<br>Impuesto Predial Unificado - Ur                                | 2<br>2<br>2<br>2<br>2<br>2<br>2<br>2<br>2<br>2<br>2<br>2<br>2<br>2<br>2                                                  | CUIPO<br>CUIPO<br>CUIPO<br>CUIPO<br>CUIPO<br>CUIPO<br>CUIPO<br>CUIPO<br>CUIPO<br>CUIPO          | 2<br>18<br>17<br>2<br>2<br>2<br>2<br>2<br>2<br>2<br>2<br>2<br>2<br>2 | 121.00.0 - INGRESOS CORRIENTES DE LIBRE DESTINACION<br>123.115 - SOBRETASA BOMBERIL<br>23.114 - IMPESTO DE ALUMBRADO PUBLICO<br>12.1100 - INGRESOS CORRIENTES DE LIBRE DESTINACION<br>12.1000 - INGRESOS CORRIENTES DE LIBRE DESTINACION<br>12.1000 - INGRESOS CORRIENTES DE LIBRE DESTINACION<br>12.1000 - INGRESOS CORRIENTES DE LIBRE DESTINACION<br>12.1000 - INGRESOS CORRIENTES DE LIBRE DESTINACION<br>12.1000 - INGRESOS CORRIENTES DE LIBRE DESTINACION<br>12.1000 - INGRESOS CORRIENTES DE LIBRE DESTINACION<br>12.1000 - INGRESOS CORRIENTES DE LIBRE DESTINACION                                                                                                    | 2021<br>2021<br>2021<br>2021<br>2021<br>2021<br>2021<br>2021 |  |
| 1.1.01.02.216<br>1.1.01.02.212<br>1.1.01.02.211<br>1.1.01.02.204<br>1.1.01.02.201<br>1.1.01.02.200<br>1.1.01.02.200<br>1.1.01.02.109<br>1.1.01.01.200.01<br>1.1.01.01.200.01<br>1.1.01.01.200.01 | Impuesto de espectáculos públ<br>Sobretasa bomberi<br>Impuesto de alumbrado pública<br>Impuesto de delineación<br>Impuesto de delineación<br>Impuesto de induitris y comercia<br>Sobretasa a la gasolina<br>Impuesto Predal Unificado - R<br>Impuesto Predal Unificado - Ur<br>Sobretasa ambiertal - Corporac. | 2<br>2<br>2<br>2<br>2<br>2<br>2<br>2<br>2<br>2<br>2<br>2<br>2<br>2<br>2<br>2                                             | CUIPO<br>CUIPO<br>CUIPO<br>CUIPO<br>CUIPO<br>CUIPO<br>CUIPO<br>CUIPO<br>CUIPO<br>CUIPO<br>CUIPO | 2<br>18<br>17<br>2<br>2<br>2<br>2<br>2<br>2<br>2<br>2<br>2<br>2<br>4 | 12.10.00 - INGRESOS CORRIENTES DE LIBRE DESTINACION<br>12.2.115 - SOBRETAS BOMERIL<br>12.3.114 - IMPUESTO DE ALUMBRADO PUBLICO<br>12.1.0.00 - INGRESOS CORRIENTES DE LIBRE DESTINACION<br>12.1.0.00 - INGRESOS CORRIENTES DE LIBRE DESTINACION<br>12.1.0.00 - INGRESOS CORRIENTES DE LIBRE DESTINACION<br>12.1.0.00 - INGRESOS CORRIENTES DE LIBRE DESTINACION<br>12.1.0.00 - INGRESOS CORRIENTES DE LIBRE DESTINACION<br>12.1.0.00 - INGRESOS CORRIENTES DE LIBRE DESTINACION<br>12.1.0.00 - INGRESOS CORRIENTES DE LIBRE DESTINACION<br>12.0.1.00 - INGRESOS CORRIENTES DE LIBRE DESTINACION<br>12.0.00 - INGRESOS CORRIENTES DE LIBRE DESTINACION<br>12.0.00 - INGRESOS CORRIENTES DE LIBRE DESTINACION | 2021<br>2021<br>2021<br>2021<br>2021<br>2021<br>2021<br>2021 |  |

Se escoge la fuente parametrizada en el catálogo de fuentes, se escoge la opción de la entidad en este caso CUIPO y por último se escoge el código de la fuente código alterno, tener en cuenta el código consecutivo que la Contraloría le dio a cada código de fuente.

|                                                                                                    | por Entid                                                                                                    |                                                                                                    |                                                                                       |                                                                                                    |                                                                                                    | • |
|----------------------------------------------------------------------------------------------------|----------------------------------------------------------------------------------------------------|----------------------------------------------------------------------------------------------------|---------------------------------------------------------------------------------------|----------------------------------------------------------------------------------------------------|----------------------------------------------------------------------------------------------------|---|
|                                                                                                    |                                                                                                    |                                                                                                    |                                                                                       |                                                                                                    |                                                                                                    |   |
| Fuente 11                                                                                                    | 01 01 200 01                                                                                                    |                                                                                                    |                                                                                       | Impuesto                                                                                                    | to Predial Unificado - Urbano                                                                                                    |   |
|                                                                                                    |                                                                                                    |                                                                                                    |                                                                                       | impuesto                                                                                                    |                                                                                                    |   |
| Entidad 2                                                                                                    |                                                                                                    |                                                                                                    |                                                                                       | CUIPO                                                                                                    |                                                                                                    |   |
| Código 2                                                                                                    | <u> </u>                                                                                                    | Desc                                                                                                  | cripción                                                                              | INGRESO                                                                                                    | SOS CORRIENTES DE LIBRE DESTINA Vigencia 2021 •                                                                                                    |   |
|                                                                                                    |                                                                                                    |                                                                                                    |                                                                                       |                                                                                                    |                                                                                                    |   |
|                                                                                                    |                                                                                                    |                                                                                                    |                                                                                       | 3                                                                                                    | x                                                                                                    |   |
|                                                                                                    |                                                                                                    |                                                                                                    |                                                                                       |                                                                                                    |                                                                                                    |   |
|                                                                                                    |                                                                                                    |                                                                                                    |                                                                                       |                                                                                                    |                                                                                                    |   |
|                                                                                                    |                                                                                                    |                                                                                                    |                                                                                       | F                                                                                                    | FUENTES CODIGO ALTERNO                                                                                                    |   |
|                                                                                                    |                                                                                                    |                                                                                                    |                                                                                       | Código                                                                                                    |                                                                                                    |   |
| Cod.Fuente                                                                                                    | Nombre Fuente                                                                                                    | Cod.Er                                                                                                | Nomb                                                                                  | Código<br>1                                                                                                    |                                                                                                    |   |
| Cod.Fuente                                                                                                    | Nombre Fuente<br>Impuesto de espectáculos públ                                                                                                    | Cod.En                                                                                                | Nomb<br>Entid<br>CUIPt                                                                | Código<br>1<br>2                                                                                                    | FUENTES CODIGO ALTERNO                                                                                                    |   |
| Cod.Fuente<br>1.1.01.02.216<br>1.1.01.02.212                                                                                                    | Nombre Fuerte<br>Impuesto de espectáculos públ<br>Sobretasa bomberil                                                                                                    | Cod.En<br>2<br>2                                                                                      | Nomt<br>Entid<br>CUIPt<br>CUIPt                                                       | Código<br>1<br>2<br>3                                                                                                | FUENTES CODIGO ALTERNO  Nontre DISPONIBILIDAD INICIAL INGRESOS CORRIENTES DE LUBRE DESTINACION INGRESOS CORRIENTES DE DESTINACION ESPECIFICA POR ACTO ADMINIS                                                                                                    |   |
| Cod.Fuente<br>1.1.01.02.216<br>1.1.01.02.212<br>1.1.01.02.211                                                                                                    | Nombre Fuente           Impuesto de espectáculos públ           Sobretasa bomberil           Impuesto de alumbrado público                                                                                                    | Cod.En<br>2<br>2<br>2                                                                                 | Nomb<br>Entid<br>CUIPt<br>CUIPt                                                       | Código<br>1<br>2<br>3<br>4                                                                                           | FUENTES CODIGO ALTERNO   Northe  DISPONIBILIDAD INICIAL  INGRESOS CORRIENTES DE LIBRE DESTINACION  INGRESOS CORRIENTES DE DESTINACION ESPECIFICA POR ACTO ADMINIS  SOBRETASA / PARTICIPACION AMBIENTAL/CORPORACIONES AUTONOMAS                                                                                                    |   |
| Cod.Fuente 1.1.01.02.216 1.1.01.02.212 1.1.01.02.211 1.1.01.02.204                                                                                                    | Nombre Fuente           Impuesto de espectáculos públ           Sobretasa bombeni           Impuesto de alumbrado público           Impuesto de delineación                                                                                                    | Cod.En<br>2<br>2<br>2<br>2                                                                            | Nomt<br>Entid<br>CUIPt<br>CUIPt<br>CUIPt<br>CUIPt                                     | Código<br>1<br>2<br>3<br>4<br>5                                                                                      | FUENTES CODIGO ALTERNO  Norder  Norder  Norder  Norder  Norder  Norder  Norder  Norder  Norder  Norder  Sobertasa / Participacion Ambental componenciones autonomas  Sobertasa / Participacion Ambental componenciones autonomas  Sobertasa Ambental Areas metropolitavas                                                                                                    |   |
| Cod.Fuente 1.1.01.02.216 1.1.01.02.212 1.1.01.02.211 1.1.01.02.204 1.1.01.02.201                                                                                                    | Nombre Fuente<br>Impuesto de espectáculos públ<br>Sotretasa bombeni<br>Impuesto de alumbrado público<br>Impuesto de delineación<br>Impuesto complementario de a                                                                                                    | Cod.En<br>2<br>2<br>2<br>2<br>2<br>2<br>2                                                             | Nomb<br>Entid<br>CUIPt<br>CUIPt<br>CUIPt<br>CUIPt<br>CUIPt                            | Código<br>1<br>2<br>3<br>4<br>5<br>6                                                                                 | SOBRETASA / PARTICIPACION ALITERNO      MIGRESOS CORRIENTES DE LIBRE DESTINACION     MIGRESOS CORRIENTES DE LIBRE DESTINACION ESPECIFICA POR ACTO ADMINIS     SOBRETASA / PARTICIPACION ABIENTAL/CORPORACIONES AUTONOMAS     SOBRETASA AMBIENTAL AREAS METOPOLITANAS     SOBRETASA AMBIENTAL AREAS METOPOLITANAS     MIPUESTO SOBRE VEHICLUOS AUTOMORES                                                                                                    |   |
| Cod.Fuente           1.1.01.02.216           1.1.01.02.212           1.1.01.02.211           1.1.01.02.201           1.1.01.02.204           1.1.01.02.201           1.1.01.02.201                                                                                                    | Nombre Fuente<br>Impuesto de espectáculos públ<br>Sobretasa bornbeni<br>Impuesto de alumbrado público<br>Impuesto de delineación<br>Impuesto de industra y comerci<br>Impuesto de industra y comerci                                                                                                    | Cod.En<br>2<br>2<br>2<br>2<br>2<br>2<br>2<br>2<br>2<br>2                                              | Nomt<br>Entid<br>CUIP(<br>CUIP(<br>CUIP(<br>CUIP(<br>CUIP(                            | Código<br>1<br>2<br>3<br>4<br>5<br>6<br>7                                                                            | INORINE     INORINE     INORINE     INORINE     INORESOS CORRIENTES DE LUBRE DESTINACION     INGRESOS CORRIENTES DE LUBRE DESTINACION     INGRESOS CORRIENTES DE DESTINACION ESPECIFICA POR ACTO ADMINIS     SOBRETASA AMBIENTAL-CORPORACIONES AUTONOMAS     SOBRETASA AMBIENTAL-AREAS METROPOLITANAS     IMPUESTO SOBRE VENICULOS AUTONORES     IMPUESTO A GANADORES DE SORTEOS ORDINARIOS Y EXTRAORDINARIOS Y                                                                                                    |   |
| Cod. Fuente           1.1.01.02.216           1.1.01.02.212           1.1.01.02.211           1.1.01.02.201           1.1.01.02.204           1.1.01.02.201           1.1.01.02.200.01           1.1.01.02.209.01                                                                                                    | Nombre Fuente<br>Impuesto de espectáculos públi<br>Sobretasa bomberi<br>Impuesto de alumbrado público<br>Impuesto de alumbrado público<br>Impuesto complementario de a<br>Impuesto de industra y comerci<br>Sobretasa ia gasolina                                                                       | Cod.Er<br>2<br>2<br>2<br>2<br>2<br>2<br>2<br>2<br>2<br>2<br>2<br>2<br>2                               | Nomt<br>Entid<br>CUIP<br>CUIP<br>CUIP<br>CUIP<br>CUIP<br>CUIP                         | Código<br>1<br>2<br>3<br>4<br>5<br>6<br>7                                                                            | Sobret TSA: AMBENTAL AREAS METOPOLITANAS     MIPUESTO SOBRE VEHICULOS AUTOMOTORES     MIPUESTO A GANADORES DE SORTEOS ORDINARIOS Y EXTRAORDINARIO: *                                                                                                    |   |
| Cod.Fuente           1.1.01.02.216           1.1.01.02.212           1.1.01.02.212           1.1.01.02.201           1.1.01.02.204           1.1.01.02.201           1.1.01.02.201           1.1.01.02.201           1.1.01.02.201           1.1.01.02.201           1.1.01.02.200.01           1.1.01.02.200.01                                                                                                    | Nontre Fuerte<br>Inpuesto de espectáculos públ<br>Schretasa bornberi<br>Inpuesto de alumbrado público<br>Inpuesto comjementario de a<br>Inpuesto de industria y comerci<br>Schretasa a la gasolina<br>Inpuesto foreidal Unicado - R                                                                     | Cod.En<br>2<br>2<br>2<br>2<br>2<br>2<br>2<br>2<br>2<br>2<br>2<br>2<br>2<br>2<br>2                     | Nomt<br>Entid<br>CUIP<br>CUIP<br>CUIP<br>CUIP<br>CUIP<br>CUIP<br>CUIP<br>CUIP         | Código<br>1<br>2<br>3<br>4<br>5<br>6<br>7<br>7                                                                       | EUENTES CODIGO ALTERNO      Nordre      DISPONIBILIDAD INICIAL      NIGRESOS CORRIENTES DE LIBRE DESTINACION     NIGRESOS CORRIENTES DE UBRE DESTINACION ESPECINCA POR ACTO ADMINIS     SOBRETASA / PARTICIPACION AMBIENTAL COGROPARCIONES AUTONOMAS     SOBRETASA MEINTAL AREAS METAPOPOLITANAS     MIPUESTO SOBRE VEHICULOS AUTOMOTORES     IMPUESTO SOBRE VEHICULOS AUTOMOTORES     IMPUESTO SOBRE VEHICULOS INFONCES OPENACIÓN     IMPUESTO SOBRE VEHICULOS AUTOMOTORES     IMPUESTO SOBRE VEHICULOS AUTOMOTORES     IMPUESTO SOBRE VEHICULOS AUTOMOTORES     IMPUESTO SOBRE VEHICULOS AUTOMOTORES     IMPUESTO SOBRE VEHICULOS AUTOMOTORES     IMPUESTO SOBRE VEHICULOS INTONOMAS     IMPUESTO SOBRE VEHICULOS INTONOMAS     IMPUESTO SOBRE VEHICULOS INTONOMAS     IMPUESTO SOBRE VEHICULOS INTONOMAS     IMPUESTO SOBRE VEHICULOS INTONOMAS     IMPUESTO SOBRE VEHICULOS INTONOMAS     IMPUESTO SOBRE VEHICULOS INTONO     |   |
| Cod.Fuente           1.1.01.02.216           1.1.01.02.212           1.1.01.02.211           1.1.01.02.201           1.1.01.02.200.1           1.1.01.02.200.01           1.1.01.02.00.02           1.1.01.02.00.02                                                                                                    | Nontre Fuerte<br>Impuesto de espectáculos públ<br>Sobertasa borbeni<br>Impuesto de alumbrado público<br>Impuesto de infraesta de la puesto<br>Impuesto complementario de su<br>Impuesto foreida Unificado en c<br>Impuesto Predial Unificado - Ur                                                       | Cod.En<br>2<br>2<br>2<br>2<br>2<br>2<br>2<br>2<br>2<br>2<br>2<br>2<br>2<br>2<br>2<br>2<br>2           | Nome<br>Entid<br>CUIP<br>CUIP<br>CUIP<br>CUIP<br>CUIP<br>CUIP<br>CUIP<br>CUIP         | Códgo<br>1<br>2<br>3<br>4<br>5<br>6<br>7<br>2<br>2<br>2                                                              | EVENTES CODIGO ALTERNO  Nordre  DISPONIBILIDAD INICIAL INGRESOS CORRIENTES DE LIBRE DESTINACION ESPECIFICA POR ACTO ADMINIS SOBRETSAS / PARTICIPACION AMBIENTAL/CORPORACIONES AUTONOMAS SOBRETSAS AMBIENTAL AREAS METOPOLITANAS SOBRETSAS AMBIENTAL AREAS METOPOLITANAS IMPUESTO SOBRE VEHICULOS AUTOMOTORES IMPUESTO SOBRE VEHICULOS AUTOMOTORES IMPUESTOS CORRIENTES DE LIBRE DESTINACION 2021                                                                                                    |   |
| Cod Fuerte           1.1 01 02 216           1.1 01 02 212           1.1 01 02 211           1.1 01 02 201           1.1 01 02 201           1.1 01 02 200 01           1.1 01 02 100           1.1 01 02 00 01           1.1 01 02 00 02           1.1 01 02 00 02           1.1 01 02 00 02           1.1 01 02 00           1.1 01 02 00           1.1 01 02 00                                                               | Nonbre Fuerte<br>Impuesto de espectáculos públ<br>Schortnas bombel<br>Impuesto de alumbrado público<br>Impuesto de delineación<br>Impuesto de induitaris y comerci<br>Sobretasa a la gasolna<br>Impuesto Piedal Unificado - R<br>Impuesto Piedal Unificado - U<br>Sobretasa ambiental - Coporco         | Cod.En<br>2<br>2<br>2<br>2<br>2<br>2<br>2<br>2<br>2<br>2<br>2<br>2<br>2<br>2<br>2<br>2<br>2<br>2<br>2 | Nome<br>Entid<br>CUIPI<br>CUIPI<br>CUIPI<br>CUIPI<br>CUIPI<br>CUIPO<br>CUIPO<br>CUIPO | Códgo<br>1<br>2<br>3<br>4<br>5<br>6<br>7<br>2<br>2<br>2<br>4                                                         | EVENTES CODIGO ALTERNO  Nordre DISFONBILIDAD INCIAL INGRESOS CORRIENTES DE LIBRE DESTINACION ESPECIFICA POR ACTO ADMINIS SOBRETASA / PARTICIPACION AMBIENTAL/CORPORACIONES AUTONOMAS SOBRETASA AMBIENTAL AREAS METROPOLITANAS IMPUESTO SOBRE VENICULOS AUTOMOTORES IMPUESTO SOBRE VENICULOS AUTOMOTORES IMPUESTO SOBRE VENICULOS AUTOMOTORES IMPUESTO SOBRE VENICULOS DE SORTEOS ORDINARIOS Y EXTRAORDINARIOS' Y  12.10.00 - INGRESOS CORRIENTES DE LIBRE DESTINACION 2021 SOBRETASA / PARTICIPACION AMBIENTAL/CORPORACIONES AUTONOMA                                                                                                    |   |
| Cod Fuerte           1.1 01 02 216           1.1 01 02 212           1.1 01 02 212           1.1 01 02 211           1.1 01 02 201           1.1 01 02 200           1.1 01 02 200.01           1.1 01 02 200.02           1.1 01 02 00.02           1.1 01 02 00.02           1.1 01 02 00.02           1.1 01 01 00.00           1.1 01 01 00.00           1.1 01 01 00.00           1.1 01 01 01 00           1.1 01 01 01 04 | Nontre Fuerte<br>Inpuesto de espectáculos públ<br>Schertasa borheel<br>Inpuesto de alumbrado público<br>Inpuesto de alumbrado público<br>Inpuesto de industria y comerci<br>Schertasa a la gasolna<br>Impuesto Predal Unificado - U<br>Schertasa ambiental - Coprorac<br>Schertasa ambiental - Coprorac | Cod.En<br>2<br>2<br>2<br>2<br>2<br>2<br>2<br>2<br>2<br>2<br>2<br>2<br>2<br>2<br>2<br>2<br>2<br>2<br>2 | Nomt<br>Entid<br>CUIP<br>CUIP<br>CUIP<br>CUIP<br>CUIP<br>CUIP<br>CUIP<br>CUIP         | Código<br>1<br>2<br>3<br>4<br>5<br>6<br>7<br>2<br>2<br>4<br>4<br>4<br>4<br>4<br>4<br>4<br>4<br>4<br>4<br>4<br>4<br>4 | EVENTES CODIGO ALTERNO  Norde  DISPONIBUIDAD INICIAL INGRESOS CORRIENTES DE LIBRE DESTINACION SOBRETASA / PARTICIPACION AMBIENTAL CORPORACIONES AUTONOMAS SOBRETASA MEIENTAL AREAS METOPOLITANAS IMPUESTO SOBRE VEHICULOS AUTOMOTORES IMPUESTO SOBRE VEHICULOS AUTOMOTORES IMPUESTO SOBRE VEHICULOS AUTOMOTORES IMPUESTO SOBRE VEHICULOS AUTOMOTORES IMPUESTO SOBRE VEHICULOS AUTOMOTORES IMPUESTO SOBRE VEHICULOS AUTOMOTORES SOBRETASA / PARTICIPACION MABIENTAL CORPORACIONES AUTONOMAS 2021 I2.1.0.00 - INGRESOS CORRIENTES DE LIBRE DESTINACION 2021 SOBRETASA / PARTICIPACION AMBIENTAL/CORPORACIONES AUTONO 2021 SOBRETASA / PARTICIPACION AMBIENTAL/CORPORACIONES AUTONO 2021 SOBRETASA / PARTICI |   |

|             | SOLUCIONES EN INGENIERÍA Y<br>SOFTWARE S.A.S | Código: ESS-P-001 |
|-------------|----------------------------------------------|-------------------|
| Integrasort | GESTIÓN SICSS                                | Versión: 01       |
|             | GENERACION DE INFORMES CUIPO                 | Fecha: 17-abr-21  |

 Homologación de códigos CCPET, esto se realiza solo si se han modificado los códigos CCPET suministrados por la Contraloría, o si alguno de los códigos que usa nuestra entidad, fue modificado y/o actualizado por el ente control

Para la homologación de los códigos CCPET se debe ingresar por la opción Parámetros – Ingresos – Catálogo - Artículos vs Códigos Alternos Homologaciones.

| Parar | vigencia Actual Vige                     | ancia Anterior     | Vigencia Futura     | Contratos                 | Seguridad | Herramientas Terr            | Ayuda         | Salir        |          |       |  |
|-------|------------------------------------------|--------------------|---------------------|---------------------------|-----------|------------------------------|---------------|--------------|----------|-------|--|
|       | General 🕨 esos Vs H                      |                    |                     |                           |           |                              |               |              |          |       |  |
|       | ngresos 🕨 Catalo                         | igos 🕨             | Tipo Artículos      | Presupuestales            |           |                              |               |              |          |       |  |
|       | Gastos 🕨 📃                               |                    | Artículos Pres      | upuestales                |           |                              |               |              |          |       |  |
|       | Contabilidad 🕨                           |                    | Destinación d       | el Recurso                |           |                              |               |              |          |       |  |
| ~     | Г — АН — — — — — — — — — — — — — — — — — |                    | Homologació         | n Destinos vs Fuentes     |           |                              |               |              | Lagar    |       |  |
| Co    | ligo Alterno                             |                    | Tipos de Docu       | umentos Presupuesto       |           |                              |               | Vigencia     | 2021     | -     |  |
| Bu    | scar                                     |                    | Códigos Alter       | nos de Homologaciones     |           |                              |               |              |          |       |  |
|       | Articulo                                 | Descripción        | Artículos Vs C      | odigos Alternos Homologae | tiones    | ión                          | Nombre Homolo | gación       | Vigencia | •     |  |
| •     | 1.1.01.01.014.01                         | Sobretasa a        | Códigos Alter       | nos Artículos             |           | a ambiental - Corporaci      | CUIPO         |              | 2021     |       |  |
|       | 1.1.01.01.014.02                         | Sobretasa a        | Estructura Ani      | ual de Presupuesto        |           | a ambiental - Corporaci      | CUIPO         |              | 2021     |       |  |
|       | 1.1.01.01.200.01                         | Impuesto Pr        | Interfaces          |                           | •         | Predial Unificado - Urb      | CUIPO         |              | 2021     |       |  |
|       | 1.1.01.01.200.02                         | Impuesto Predial   | Unificado - Rural   | 1.1.01.01.200.02          | Impuesto  | Predial Unificado - Rural    | CUIPO         |              | 2021     |       |  |
|       | 1.1.01.02.109                            | Sobretasa a la ga  | asolina             | 1.1.01.02.109             | Sobretas  | a a la gasolina              | CUIPO         |              | 2021     |       |  |
|       | 1.1.01.02.200.01                         | Impuesto de indu   | istria y comerci    | 1.1.01.02.200.01          | Impuesto  | o de industria y comerci     | CUIPO         |              | 2021     |       |  |
|       | 1.1.01.02.201                            | Impuesto comple    | mentario de avi     | 1.1.01.02.201             | Impuesto  | complementario de avi        | CUIPO         |              | 2021     |       |  |
|       | 1.1.01.02.204                            | Impuesto de delir  | neación             | 1.1.01.02.204             | Impuesto  | de delineación               | CUIPO         |              | 2021     |       |  |
|       | 1.1.01.02.211                            | Impuesto de alum   | nbrado público      | 1.1.01.02.211             | Impuesto  | o de alumbrado público       | CUIPO         |              | 2021     |       |  |
|       | 1.1.01.02.212                            | Sobretasa bombe    | Ine                 | 1.1.01.02.212             | Sobretas  | a bomberil                   | CUIPO         |              | 2021     |       |  |
|       | 1.1.01.02.216                            | Impuesto de espe   | ectáculos públi     | 1.1.01.02.216             | Impuesto  | de espectáculos públi        | CUIPO         |              | 2021     |       |  |
|       | 1.1.01.02.300.01                         | Estampilla para e  | l bienestar del     | 1.1.01.02.300.01          | Estampil  | a para el bienestar del      | CUIPO         |              | 2021     |       |  |
|       | 1.1.01.02.300.05                         | Estampilla pro ele | ectrificación rural | 1.1.01.02.300.05          | Estampil  | la pro electrificación rural | CUIPO         |              | 2021     |       |  |
|       | 1.1.01.02.300.55                         | Estampilla pro cui | ltura               | 1.1.01.02.300.55          | Estampil  | la pro cultura               | CUIPO         |              | 2021     |       |  |
|       | 1.1.02.01.005.59                         | Contribución esp   | ecial sobre con     | 1.1.02.01.005.59          | Contribu  | ción especial sobre con      | CUIPO         |              | 2021     | _     |  |
| 4     | * * *****                                |                    |                     | * * 00 00 00* 00 0*       |           |                              | 0.000         |              | 0004     |       |  |
|       |                                          |                    |                     |                           | Plantilla | Excel Nuevo                  | Guardar       | Actualizar E | K        | Salir |  |

JOSE EUFRACIO SALINAS VIDAL 😰 Versión 2021.72.199 🔀 miércoles, 31 de marzo de 2021

Allí se escoge el código CCPET que se quiere homologar, el tipo de entidad en este caso CUIPO y el código alterno o sea el código original del CCPET y por último la vigencia.

| Codigos Anticulos ingresos vs.n.       Impuesto Predial Unificado - Urbano         Atticulo       1.1.01.01.200.01       CUIPO         Código Alterno       1.1.01.01.200.01       Descripción         Mitoculo       1.1.01.01.200.01       Descripción         Attoculo       Descripción       Impuesto Predial Unificado - Urbano       Vigencia         Attoculo       Descripción       Col Alterno       Vigencia       2021         Attoculo       Descripción       Col Alterno       Nombre Homologación       2021       Impuesto Predial Unificado - Urbano         Attoculo       Descripción       Col Alterno       Descripción       Nombre Homologación       Vigencia         110101014.01       Sobretasa ambiertal - Corporaci.       11.01.0114.02       Sobretasa ambiertal - Corporaci.       11.01.0114.02       Sobretasa ambiertal - Corporaci.       11.01.0120.02       Impuesto Predial Unificado - Urbano       2021         11.010.01200 01       Impuesto Predial Unificado - Urbano       UIPO       2021       11.01.02.02         11.010.02.00 01       Impuesto de indutta y comerci.       11.01.02.00       Impuesto de indutta y comerci.       0.000       2021         11.010.02.01       Impuesto de alumbrado público       11.01.02.201       Impuesto de alumbrado público       0.000       2021      <                                                                                                    | -                   | Actual Vigencia Anterior Vigen | icia Futura | Contratos        | <u>T</u> esorería <u>S</u> eg | uridad H <u>e</u> rramientas Ten     | nas <u>A</u> yuda | Salir    |            |   |
|----------------------------------------------------------------------------------------------------|---------------------|--------------------------------|-------------|------------------|-------------------------------|--------------------------------------|-------------------|----------|------------|---|
| Articulo       Intol.01.200.01       Impuesto Predial Unificado - Urbano         Código Alterno       1.010.01.200.01       Descripción       Impuesto Predial Unificado - Urbano       Vigencia       20:1         Social       Descripción       Impuesto Predial Unificado - Urbano       Vigencia       20:1       -         Articulo       Descripción       Member Homologación       20:1       -         Articulo       Descripción       Member Homologación       Vigencia       20:1       -         11.010.0104.02       Sobretasa ambertal - Corporacio.       11.010.0104.02       Sobretasa ambertal - Corporacio.       CulPO       20:1       -         11.010.0104.02       Sobretasa ambertal - Corporacio.       11.010.0104.02       Sobretasa ambertal - Corporacio.       CulPO       20:1       -         11.010.0104.02       Sobretasa ambertal - Corporacio.       11.010.0120.00       Impuesto Redial Unificado - Umo.       CulPO       20:1       -         11.010.02.01       Impuesto Redial Unificado - Umo.       CulPO       20:1       -       -       -       -       -       -       -       -       -       -       -       -       -       -       -       -       -       -       -       -       -       -       -                                                                                                    | odigos Articulos In | gresos Vs H                    |             |                  |                               |                                      |                   |          |            |   |
| Homologación       2       Pescripción       Impuesto Predial Unificado - Urbano       Vigencia       2021         Suscar       Vigencia       2021       Pescripción       Impuesto Predial Unificado - Urbano       Vigencia       2021       Pescripción         110/01/01/01       Descripción       Cod Atemo       Descripción       Norther Homologación       Vigencia       Pescripción         110/01/01/01       Stortasa ambertal - Corporado.       110/01/01/01       Stortasa ambertal - Corporado.       110/01/01/01       2021         110/01/01/01/02       Stortasa ambertal - Corporado.       110/01/01/01/01/01/01/01/01/01/01/01/01/                                                                                                    | rticulo 1           | .1.01.01.200.01                | ٩.          |                  | Impuesto Pr                   | edial Unificado - Urbano             | )                 |          |            |   |
| Nindegudation       Internet       Internet       Internet       Internet       Vigencia       2021         Suscar       Internet       Internet       Internet       Vigencia       2021       Impuesto Predial Unificado - Urbano       Vigencia       2021         Attouto       Descripción       Cod Atemo       Descripción       Nombre Homologación       Vigencia         1100101014 01       Sobrasa ambiental - Corponad       110101101402       Sobrasa ambiental - Corponad       CUIPO       2021         11010101001       Impuesto Predial Unificado - Urbano       Vigencia       2021         11010101001       Impuesto Predial Unificado - Urbano       2021       2021         11010101001       Impuesto Redial Unificado - Urbano       2021       2021         11010101001       Impuesto Redial Unificado - Urbano       2021       2021         11010102001       Impuesto Redial Unificado - Urbano       2021       2021         1101012002       Impuesto Redial Unificado - Urbano       2021       2021         1101012001       Impuesto Redial Unificado - Urbano       2021       2021         1101012001       Impuesto Redial Unificado - Urbano       2021       2021         1101012001       Impuesto Complementato de avin       201PO       <                                                                                                    | omologación 2       | >                              |             |                  | CLIIPO                        |                                      |                   |          |            |   |
| Soddigo Alterno 11.01.01.200.01       Descripción       Impuesto Predial Unificado - Urbano       Vigencia       2021         Attocke       Descripción       Cod Alterno       Nombe Homolgacón       Vigencia       2021         Attocke       Descripción       Cod Alterno       Descripción       Nombe Homolgacón       Vigencia       #         Attocke       Descripción       Cod Alterno       Descripción       Nombe Homolgacón       Vigencia       #         11.010.1014.01       Sobretasa ambiertal - Corporaci.       11.010.0104.02       Sobretasa ambiertal - Corporaci.       UIPO       2021       #         11.010.1014.02       Sobretasa ambiertal - Corporaci.       11.010.102.00       Impuesto Predial Unificado - Hunal       11.010.102.00       #       #       2021       2021       2021       2021       2021       2021       2021       2021       2021       2021       2021       2021       2021       2021       2021       2021       2021       2021       2021       2021       2021       2021       2021       2021       2021       2021       2021       2021       2021       2021       2021       2021       2021       2021       2021       2021       2021       2021       2021       2021       2021                                                                                                    |                     | -                              |             |                  |                               |                                      |                   |          |            |   |
| ButScar       Natule     Descripción     Cod Atema     Descripción     Norther Homologación     Vagencia       11010101401     Sobratasa ambiental - Coporaci.     11.01.01.01.01.01.01     Sobratasa ambiental - Coporaci.     CUIPO     2021       11010101402     Sobratasa ambiental - Coporaci.     11.01.01.01.01.01.02     Sobratasa ambiental - Coporaci.     CUIPO     2021       11.01.01.02.01     Impuesto Predati Unificado - Uma.     11.01.01.02.00.01     Impuesto Predati Unificado - Uma.     CUIPO     2021       11.01.01.02.02     Impuesto Predati Unificado - Uma.     11.01.01.02.00.01     Impuesto Predati Unificado - Uma.     CUIPO     2021       11.01.02.02     Impuesto Reveal Unificado - Uma.     11.01.02.20.01     Impuesto Reveal Unificado - Uma.     11.01.02.20.01       11.01.02.201     Impuesto complementanto de ama.     11.01.02.20.01     Impuesto de dunitando provinci de administrato de administrato de administrato de administrato de administrato de administrato de administrato de administrato de administrato advinci administrato de administrato provinci de dialmentado publico     CUIPO     2021       11.01.02.215     Impuesto de appendiato de administrato de administrato de admin          | ódigo Alterno 🛽     | .1.01.01.200.01                | D           | escripción       | Impuesto Pr                   | edial Unificado - Urbano             | )                 | Vigencia | 2021 -     |   |
| Attculo     Descripción     Cod Atterno     Descripción     Nombre Homologación     Vigencia       1100/01/01/00     Sobretasa ambiertal - Corporada.     11.01 01 01 01 01 01     Sobretasa ambiertal - Corporada.     11.01 01 01 01 01 01 01 01 01 01 01 01 01 0                                                                                                    | uscar               |                                |             |                  |                               |                                      |                   |          |            |   |
| 1.010101401         Schertasa ambertal - Corporad         1.1010101401         Schertasa ambertal - Corporad         1.1010101402         Schertasa ambertal - Corporad         1.1010101402         Schertasa ambertal - Corporad         1.1010101402         Schertasa ambertal - Corporad         1.1010101402         Schertasa ambertal - Corporad         1.1010101010         2021           1.1010110101         mpuesto Predid Unificado - Utu         1.1010120001         mpuesto Predid Unificado - Utu         CUIPO         2021           1.1010120001         mpuesto Predid Unificado - Utu         1.101020002         mpuesto Predid Unificado - Utu         CUIPO         2021           1.10102010         mpuesto de ndutary comerci         1.101022001         mpuesto de ndutary comerci         CUIPO         2021           1.1010220001         mpuesto complementario de av         1.10102201         mpuesto complementario de av         CUIPO         2021           1.10102211         mpuesto de delmascán         1.10102211         mpuesto de almenado público         CUIPO         2021           1.10102212         Schetasa anibertal - L110102210         Impuesto de almenado público         CUIPO         2021           1.10102212         Schetasa anibertal - L110102210         Impuesto de almenado público         CUIPO         2021           1.10102212                                                                                                    | Articulo            | Descripción                    |             | Cod.Alterno      |                               | Descripción                          | Nombre Homolo     | gación   | Vigencia 4 | 3 |
| 11.01.01.01.01.02         Sobretas amberdal -Coporaci.         11.01.01.01.02         Sobretas amberdal -Coporaci.         11.01.01.01.02         Numeeto Predal Unificado -Ubc.         11.01.01.02         Numeeto Predal Unificado -Ubc.         11.01.01.02         Numeeto Predal Unificado -Ubc.         11.01.01.02         Numeeto Predal Unificado -Ubc.         11.01.01.02         Numeeto Predal Unificado -Ubc.         11.01.01.02         Numeeto Predal Unificado -Ubc.         11.01.02         Numeeto Predal Unificado -Ubc.         11.01.02         Numeeto Predal Unificado -Ubc. | 1.1.01.01.014.01    | Sobretasa ambiental - (        | Corporaci   | 1.1.01.01.014.01 |                               | Sobretasa ambiental - Corporaci      | CUIPO             | -        | 2021       |   |
| 1.101 01 200 01       Impuesto Predail Unficado - Ubu.       1.101 01 02.00       Impuesto Predail Unficado - Ubu.       1.101 01 200.02       Impuesto Predail Unficado - Ubu.       1.101 01 200.02       Impuesto Predail Unficado - Ubu.       1.101 01 200.02       Impuesto Predail Unficado - Ubu.       CUIPO       2021         1.101 02 00.02       Impuesto Predail Unficado - Ubu.       1.101 02 109       Sobretasa a la gasolina       CUIPO       2021         1.101 02 010       Impuesto de industita y conneci.       1.101 02 200 11       Impuesto de adultaria y conneci.       CUIPO       2021         1.101 02 201       Impuesto de industita y conneci.       1.101 02 201 1       Impuesto de adultaria y conneci.       CUIPO       2021         1.101 02 204       Impuesto de adultaria y conneci.       1.101 02 204 1       Impuesto de adultaria y conneci.       CUIPO       2021         1.101 02 204       Impuesto de adultaria y conneci.       1.101 02 204 1       Impuesto de adultaria y conneci.       CUIPO       2021         1.101 02 212       Sobrétasa biombédi       1.101 02 212       Sobrétasa biombédi       CUIPO       2021         1.101 02 216       Impuesto de adultaria y conneci de adultaria y conneci de adultaria y conneci de adultaria y conneci de adultaria y conneci de adultaria y conneci de adultaria y conneci de adultaria y conneci de adultaria y conneci de adultaria y conneci de adultaria y conneci de adultaria y conneci de                                                                                 | 1.1.01.01.014.02    | Sobretasa ambiental -          | Corporaci   | 1.1.01.01.014.02 | 1                             | Sobretasa ambiental - Corporaci      | CUIPO             |          | 2021       |   |
| 1.10.10.200.02         Impuseto Predial Unicado - Rural         1.10.10.120.02         Impuseto Predial Unicado - Rural         CUIPO         2021           1.1.01.02.006         Schertas a la gasolina         1.10.10.220.00         CUIPO         2021           1.1.01.02.2000 11         Impuseto de industriz y contenti.         1.10.10.220.00         CUIPO         2021           1.1.01.02.2001 11         Impuseto de industriz y contenti.         1.10.10.220.00         Impuseto de industriz y contenti.         CUIPO         2021           1.1.01.02.201 11         Impuseto de industriz y contenti.         1.10.10.220.11         Impuseto de industriz y contenti.         CUIPO         2021           1.1.01.02.201 11         Impuseto de industriz y contenti.         1.10.10.220.11         Impuseto de industriz y contenti.         CUIPO         2021           1.1.01.02.201 11         Impuseto de industriz y contenti.         1.10.10.221         CuiPO         2021           1.1.01.02.212 11         Sobretasa bomberil         1.10.10.2216         Impuseto de international Unit 2.100         2021           1.1.01.02.216         Impuseto de international Unit 2.100         Externation para a bimeterial del.         CUIPO         2021           1.1.01.02.200.010         Externation para a bimeterial del.         CUIPO         2021           1.1.01.02.300.05                                                                                                    | 1.1.01.01.200.01    | Impuesto Predial Unific        | ado - Urb   | 1.1.01.01.200.01 |                               | Impuesto Predial Unificado - Urb     | CUIPO             |          | 2021       |   |
| Intract 109         Sobertasa e la gasotina         Intro 02.109         Sobertasa e la gasotina         CUIPO         2021           1.10.102.200.01         Impuesto de industris y comerci.         1.101.02.200.01         Impuesto de industris y comerci.         CUIPO         2021           1.101.02.201.01         Impuesto de industris y comerci.         1.101.02.201.01         Impuesto de industris y comerci.         CUIPO         2021           1.101.02.204.01         Impuesto de industris y comerci.         CUIPO         2021           1.101.02.204.01         Impuesto de industris y comerci.         CUIPO         2021           1.101.02.211         Impuesto de indumesto público         1.101.02.212         Sobertasa bomberial         CUIPO         2021           1.101.02.216         Impuesto de expectáculore públic.         1.101.02.216         Impuesto de expectáculore públic.         CUIPO         2021           1.101.02.200.05         Estamplia para el bienetat del.         1.101.02.200.051         Estamplia para el bienetat del.         1.101.02.200.055         Estamplia para el bienetat del.           1.101.02.200.055         Estamplia por outure         1.101.02.200.055         Estamplia por outure         CUIPO         2021           1.101.02.200.055         Estamplia por outure         1.101.02.200.055         Estamplia por outure         CUIPO                                                                                                    | 1.1.01.01.200.02    | Impuesto Predial Unific        | ado - Rural | 1.1.01.01.200.02 |                               | Impuesto Predial Unificado - Rural   | CUIPO             |          | 2021       | 1 |
| 1.101 02 200 01       Impuesto de industris y comerci.       1.101 02 201 01       Impuesto complementario de avi       CUIPO       2021         1.0.01 02 201       Impuesto complementario de avi       1.010 02 201       Impuesto de alimentario de avi       CUIPO       2021         1.0.01 02 204       Impuesto de alimentario de avi       1.010 02 204       Impuesto de alimentario de avi       CUIPO       2021         1.0.01 02 214       Impuesto de alimentario público       1.101 02 214       Impuesto de alimentario público       CUIPO       2021         1.0.01 02 212       Sobretass bomberil       1.010 02 216       Impuesto de alimentario público       CUIPO       2021         1.0.01 02 216       Impuesto de alimentario público       1.101 02 216       Impuesto de alimentario público       CUIPO       2021         1.0.01 02 216       Impuesto de alimentario público       1.101 02 2016       Impuesto de espectáculos público       CUIPO       2021         1.0.01 02 200 01       Estamplia pro electrificación rural       1.101 02 300 015       Estamplia pro electrificación rural       CUIPO       2021         1.0.01 02 300 05       Estamplia pro electrificación rural       1.101 02 300 055       Estamplia pro electrificación rural       CUIPO       2021         1.0.01 02 300 05       Estamplia pro cultura       1.010 20 300 055<                                                                                                    | 1.1.01.02.109       | Sobretasa a la gasolina        | 3           | 1.1.01.02.109    |                               | Sobretasa a la gasolina              | CUIPO             |          | 2021       |   |
| 1.10.02.201         Impused: complementario de avi.         1.10.02.201         Impused: complementario de avi.         CUIPO         2021           1.10.02.201         Impused: de alimesción         1.10.102.204         Impused: de alimesción         CUIPO         2021           1.10.102.201         Impused: de alimesción         1.10.102.204         Impused: de alimesción         CUIPO         2021           1.10.102.211         Impused: de alimesción (alico 1.10.102.211         Impused: de alimesción (alico 2.11)         Impused: de alimesción (alico 2.11)         CUIPO         2021           1.10.10.2300.01         Estamplia pro electrificación rural         1.10.102.300.05         Estamplia pro electrificación rural         CUIPO         2021           1.10.10.2300.05         Estamplia pro electrificación rural         1.10.102.300.55         Estamplia pro cultura                                       | 1.1.01.02.200.01    | Impuesto de industria y        | comerci     | 1.1.01.02.200.01 |                               | Impuesto de industria y comerci      | CUIPO             |          | 2021       |   |
| 1.10.10.2244         Impuesto de delimeación         1.10.10.22.14         Impuesto de delimeación         CUIPO         2021           1.10.10.2211         Impuesto de delimeación         1.10.10.22.11         Impuesto de alumbrado público         CUIPO         2021           1.10.10.2212         Sobertasa bornheadi         CUIPO         2021           1.10.10.2216         Impuesto de expectáculor público         1.10.10.22.16         Impuesto de expectáculor público         CUIPO         2021           1.10.10.2300.01         Estamplia para el bienestar del         1.10.10.2300.01         Estamplia para el bienestar del         CUIPO         2021           1.10.10.2300.05         Estamplia para el bienestar del         1.10.10.2300.055         Estamplia para echtrificación rum         1.10.10.2300.055         Estamplia para echtrificación rum         1.10.10.2300.055         Estamplia para echtrificación rum         1.10.10.2300.055         Estamplia para echtrificación rum         1.10.10.2300.055         Estamplia para echtrificación rum         CUIPO         2021           1.10.10.23.00.055         Estamplia para echtrificación rum         1.10.10.2300.055         Estamplia para echtrificación rum         CUIPO         2021           1.10.20.20.055         Contribución especial sobre con         CUIPO         2021         201           1.10.20.20.055.         Co                                                                                                    | 1.1.01.02.201       | Impuesto complementa           | irio de avi | 1.1.01.02.201    |                               | Impuesto complementario de avi       | CUIPO             |          | 2021       |   |
| 1.101.02.211         Impueto de alumbrado público         1.101.02.211         Impueto de alumbrado público         CUIPO         2021           1.0.01.02.212         Sobretase bomberli         1.101.02.212         Sobretase bomberli         CUIPO         2021           1.0.01.02.216         Impueto de equindrado público         1.101.02.216         Impueto de expectáculos público         CUIPO         2021           1.0.01.02.216         Impueto de expectáculos público         1.010.02.216         Impueto de expectáculos público         CUIPO         2021           1.0.01.02.300.01         Estamplia para el berretar del         1.101.02.300.05         Estamplia para el berretar del         1.101.02.300.05         Estamplia para el berretar del         1.101.02.300.05         Estamplia para el berretar del         1.101.02.300.05         Estamplia para el berretar del         1.101.02.300.05         Estamplia para el berretar del         1.101.02.300.05         Estamplia para el berretar del         CUIPO         2021           1.10.02.300.05         Estamplia para el berretar del         1.101.02.300.55         Estamplia para el berretar del         CUIPO         2021           1.10.02.300.55         Contribución especial abore.com         CUIPO         2021         Estamplia para el berretar del         CUIPO         2021                                                                                                    | 1.1.01.02.204       | Impuesto de delineació         | in          | 1.1.01.02.204    |                               | Impuesto de delineación              | CUIPO             |          | 2021       |   |
| 1.101.02.212         Sobretass bomberi         CUIPO         2021           1.0.10.02.216         Impuesto de espectáculos públi.         1.101.02.216         Impuesto de espectáculos públi.         CUIPO         2021           1.1.01.02.230.010         Estamplia para el bienestar del.         I.101.02.200.015         Estamplia para el bienestar del.         CUIPO         2021           1.1.01.02.300.055         Estamplia para electrificación rural         1.101.02.300.055         Estamplia pro electrificación rural         CUIPO         2021           1.1.01.02.300.055         Estamplia pro electrificación rural         1.101.02.300.055         Estamplia pro electrificación rural         CUIPO         2021           1.1.01.02.300.055         Estamplia pro electrificación rural         1.101.02.300.055         Estamplia pro electrificación rural         CUIPO         2021           1.1.01.02.300.055         Contribución especial sobre con.         CUIPO         2021         Estamplia pro electrificación rural         1.10.02.300.055         Estamplia pro electrificación rural         CUIPO         2021           1.1.01.02.300.059         Contribución especial sobre con.         CUIPO         2021         Estamplia pro electrificación rural         1.10.02.00.00.00.00.00.00.00.00.00.00.00.00                                                                                                    | 1.1.01.02.211       | Impuesto de alumbrado          | público     | 1.1.01.02.211    |                               | Impuesto de alumbrado público        | CUIPO             |          | 2021       |   |
| 1.101 02.216         Impueted de espectávulor públik.         1.101 02.216         Impueted de espectávulor públik.         CUIPO         2021           1.101 02.300 01         Estamplia para el bienetar del         1.101 02.200 01         Estamplia para el bienetar del         CUIPO         2021           1.101 02.300 05         Estamplia para el bienetar del         1.101 02.200 05         Estamplia para el bienetar del         CUIPO         2021           1.101 02.300 05         Estamplia por outura         1.101 02.200 05         Estamplia por outura         CUIPO         2021           1.101 02.300 55         Estamplia por outura         1.101 02.300 55         Estamplia por outura         CUIPO         2021           1.102 02.00 55         Contribución especial sobre com         1.102 02.00 55         Estamplia por outura         CUIPO         2021           1.102 02.00 55         Contribución especial sobre com         CUIPO         2021         201         201                                                                                                    | 1.1.01.02.212       | Sobretasa bomberil             |             | 1.1.01.02.212    |                               | Sobretasa bomberil                   | CUIPO             |          | 2021       |   |
| 1.1.01 02 300.01         Estamplia para el bienetar del         1.1.01 02 300.01         Estamplia para el bienetar del         CUIPO         2021           1.1.01 02 300.05         Estamplia por electrificación rural         1.1.01 02 300.05         Estamplia pro electrificación rural         CUIPO         2021           1.1.01 02 300.055         Estamplia pro cubura         1.1.01 02 300.55         Estamplia pro cubura         CUIPO         2021           1.1.02 300.055         Estamplia pro cubura         CUIPO         2021           1.1.02 00.055         Contribución especial sobre com.         CUIPO         2021                                                                                                    | 1.1.01.02.216       | Impuesto de espectáci          | ulos públi  | 1.1.01.02.216    |                               | Impuesto de espectáculos públi       | CUIPO             |          | 2021       |   |
| 1.101 02.300.05         Estamplia pro electrificación rural         1.101 02.300.05         Estamplia pro electrificación rural         CUIPO         2021           1.01 02.300.55         Estamplia pro cubra         1.101 02.300.55         Estamplia pro cubra         CUIPO         2021           1.102.200.055         Corribución especial sobre com.         1.001 02.300.55         Estamplia pro cubra         CUIPO         2021                                                                                                    | 1.1.01.02.300.01    | Estampilla para el bien        | estar del   | 1.1.01.02.300.01 |                               | Estampilla para el bienestar del     | CUIPO             |          | 2021       |   |
| 1.1.01 (0.2300.55         Estemplie pro-culture         1.1.01 (0.2300.55)         Estemplie pro-culture         CUIPO         2021           1.1.02 01 005.59         Contribución especial sobre com.         1.1.02 01 005.59         Contribución especial sobre com.         CUIPO         2021                                                                                                    | 1.1.01.02.300.05    | Estampilla pro electrific      | ación rural | 1.1.01.02.300.05 |                               | Estampilla pro electrificación rural | CUIPO             |          | 2021       |   |
| 1.1.02.01.005.59 Contribuicón especial sobre con 1.1.02.01.005.59 Contribuicón especial sobre con CUIPO 2021                                                                                                    | 1.1.01.02.300.55    | Estampilla pro cultura         |             | 1.1.01.02.300.55 | i                             | Estampilla pro cultura               | CUIPO             |          | 2021       |   |
|                                                                                                    | 1.1.02.01.005.59    | Contribución especial s        | obre con    | 1.1.02.01.005.55 | 1                             | Contribución especial sobre con      | CUIPO             |          | 2021       |   |
|                                                                                                    |                     |                                |             |                  |                               |                                      | 011100            |          |            | - |

| :           | SOLUCIONES EN INGENIERÍA Y<br>SOFTWARE S.A.S | Código: ESS-P-001 |
|-------------|----------------------------------------------|-------------------|
| Integrasort | GESTIÓN SICSS                                | Versión: 01       |
|             | GENERACION DE INFORMES CUIPO                 | Fecha: 17-abr-21  |

3. Parametrización de terceros

Debido a que el informe de ejecución de ingresos y gastos solicita la información del tercero, pero este código corresponde al código del CHIP (CGN) se debe tener parametrizado este código en el catálogo de terceros, es de aclarar que esto solo corresponde a los terceros que son entidades públicas.

Se debe ingresar por la opción Parámetros – General – Catálogos – Terceros, y se digita el NIT, para llamar al tercero y verificar que el código de entidad CGN este correcto.

| Parametros<br>Vigencia Actual<br>Vigencia Anterior                                                                                                    | Vigencia Futura Contratos Tesorería Seguridad Herramientas Temas Ayuda Salir                                                                                                    |
|----------------------------------------------------------------------------------------------------|----------------------------------------------------------------------------------------------------|
| General     Catalogos       Ingretos     >       Gastos     >       Contabilidad     Jurídica                                                                                                    | Parametros Generales Tipos de Documentos Soporte Homologaciones Paiser y Ciudades On Social Si v  Terceros undo Nombre Tipo de Deuda undo Apellido                                                                                                    |
| Nombre Completo         ALCALDIA DE SA           Contacto         ALCALDIA DE SA           Dirección         ADMINISTRACIO           Telefono 1         4305024           Pais         1           Régimen         No responsables de i           Tipo Impuesto | Iripo a operación<br>Fuentes de Financiamiento<br>Cuentas Contables<br>Codigos Atenos de Fuentes por Entidad<br>Códigos Atenos de Fuentes por Entidad<br>Política Publica<br>Códigos Atenos de Fuentes por Entidad<br>Política Publica<br>Cod Entidad CGR<br>Cod Entidad CGN<br>Cod Entidad CGN<br>Cod Entidad CGN<br>Cod Entidad CGN<br>Cod Entidad CGN<br>Cod Entidad CGN |
| Nombre Tipo                                                                                                    | Tarifa Nombre Tipo Tarifa                                                                                                    |

4. Generación formularios Programación de ingresos y ejecución de ingresos.

Para la generación de los formularios de programación de ingresos y ejecución de ingresos se debe ingresar por la opción Vigencia Actual – Informes Entes de Control – CUIPO

| Parametros Vigenc |                      | Vigencia Anterior   | Vigeocia Eutura  | Contratos | Tesorería | Seguridad | Herramientas | Temas   | Avuda  | Salir |
|-------------------|----------------------|---------------------|------------------|-----------|-----------|-----------|--------------|---------|--------|-------|
| Informes CUIPO    |                      | rigeneia / interior | rigeneia racara  | conductor | resorena  | ocganada  |              | - Cindo | /iyuuu | 5011  |
| Categoria         |                      |                     |                  |           |           |           |              | •       |        |       |
| Fecha Inicial     | <mark>31</mark> /03/ | 2021 💽 🗆 Es         | structura de arl | bol       |           |           |              |         |        |       |
| Fecha Final       | 31/03/               | 2021 💽              |                  |           |           |           |              |         |        |       |
|                   |                      |                     |                  |           |           |           |              |         |        |       |
|                   |                      |                     |                  |           |           |           |              |         |        |       |
|                   |                      |                     |                  |           | Pi        | ano Ex    | cel Salir    |         |        |       |

|             | SOLUCIONES EN INGENIERÍA Y<br>SOFTWARE S.A.S | Código: ESS-P-001 |
|-------------|----------------------------------------------|-------------------|
| integrasoft | GESTIÓN SICSS                                | Versión: 01       |
|             | GENERACION DE INFORMES CUIPO                 | Fecha: 17-abr-21  |

Se escoge en la opción Categoría - Programación de ingresos o ejecución de ingresos

| Parametros                           | Vigencia A           | ctual                                | Vigencia Anterior                                                                        | Vigencia Futura                      | Cont <u>r</u> atos | Tesorería | Seguridad | Herramientas | Temas | Ayuda | Salir |
|--------------------------------------|----------------------|--------------------------------------|------------------------------------------------------------------------------------------|--------------------------------------|--------------------|-----------|-----------|--------------|-------|-------|-------|
| Categoria<br>Fecha Inio<br>Fecha Fir | cial P<br>nal P<br>S | rograr<br>jecuco<br>rograr<br>jecuco | nación de Ingre<br>ción de Ingreso<br>nación de Gasi<br>ción de Gastos<br>nes presupuest | esos<br>s<br>tos<br>tales adicionale | es                 | Pi        | ano Ex    | ccel Salir   |       |       |       |

Se da la fecha inicial y final, la cual se requiere generar el informe se recuerda que en presupuesto la fecha "**inicial**" para todos los informes es 01/01/202# donde (#) es el año de vigencia que se está reportando, ya que se reporta de forma acumulativa.

| Parametros Vigenc                         | a Actual                   | Vigencia Anterior                            | Vigencia Eutura          |                    | Tesorería | Seguridad | Herramientas        | Temas   | Avuda | Salir |
|-------------------------------------------|----------------------------|----------------------------------------------|--------------------------|--------------------|-----------|-----------|---------------------|---------|-------|-------|
| Informes CUIPO                            |                            | rigeneia rinterior                           | rigeneia racara          | cont <u>f</u> acos | Tesorena  | geganada  | - <u>e</u> namentas | . cinds | 2,000 | 00111 |
| Categoria<br>Fecha Inicial<br>Fecha Final | Progra<br>01/01/<br>31/03/ | amación de Ingr<br>2021 • 🗣 🗆 Es<br>2021 • 🗣 | esos<br>structura de art | ool                |           |           |                     |         |       |       |
|                                           |                            |                                              |                          |                    | Pla       | ano Ex    | cel Salir           |         |       |       |

Se da clic en el botón Plano

|                    | 5               | 1                 |                 | -                  |                   |           | ×                     | -     | $\bigcirc$    |       |
|--------------------|-----------------|-------------------|-----------------|--------------------|-------------------|-----------|-----------------------|-------|---------------|-------|
| <u>P</u> arametros | Vigencia Actual | Vigencia Anterior | Vigencia Futura | Cont <u>r</u> atos | <u>T</u> esorería | Seguridad | H <u>e</u> rramientas | Temas | <u>A</u> yuda | Salir |
| Informes           | CUIPO           |                   |                 |                    |                   |           |                       |       |               |       |
| Categori           | ia Progra       | amación de Ingr   | esos            | hal                |                   |           |                       | •     |               |       |
| Fecha Ir           |                 |                   | structura de an | DOI                |                   |           |                       |       |               |       |
| Fecha F            | inal 31/03/     | 2021 🔤 🗸          |                 |                    |                   |           |                       |       |               |       |
|                    |                 |                   |                 |                    |                   |           |                       |       |               |       |
|                    |                 |                   |                 |                    |                   |           |                       |       |               |       |
|                    |                 |                   |                 |                    |                   |           |                       |       |               |       |
|                    |                 |                   |                 |                    | Pi                | ano Ex    | cel Salir             |       |               |       |
|                    |                 |                   |                 |                    |                   |           |                       |       |               |       |

| integrasoft | SOLUCIONES EN INGENIERÍA Y<br>SOFTWARE S.A.S | Código: ESS-P-001 |
|-------------|----------------------------------------------|-------------------|
| integrasoft | GESTIÓN SICSS                                | Versión: 01       |
|             | GENERACION DE INFORMES CUIPO                 | Fecha: 17-abr-21  |

Y el programa genera el archivo plano para ser reportado en el CHIP Local

|         |                                                             | InformeProgramaciónDeIngresos: Bloc de notas | _ 0 ×      |
|---------|-------------------------------------------------------------|----------------------------------------------|------------|
| Archivo | <u>E</u> dición F <u>o</u> rmato <u>V</u> er Ay <u>u</u> da |                                              |            |
| 5       | 000000000000001 10103                                       | 2021 A PROGRAMACION DE INGRESOS              | ^          |
| D       | 1.1.01.01.014.01                                            | 8640000 8640000                              |            |
| D       | 1.1.01.01.014.02                                            | 20160000 20160000                            |            |
| D       | 1.1.01.01.200.01                                            | 88100000 88100000                            |            |
| D       | 1.1.01.01.200.02                                            | 56100000 5610000                             |            |
| D       | 1.1.01.02.109 4869000                                       | 486900000                                    |            |
| D       | 1.1.01.02.200.01                                            | 210900000 210900000                          |            |
| D       | 1.1.01.02.201 3300000                                       | 330000                                       |            |
| D       | 1.1.01.02.204 500000                                        | 500000                                       |            |
| D       | 1.1.01.02.211 1432000                                       | 000 143200000                                | =          |
| D       | 1.1.01.02.212 7800000                                       | 9 780000                                     |            |
| D       | 1.1.01.02.216 2000000                                       | 200000                                       |            |
| D       | 1.1.01.02.218 0                                             | 55080000                                     |            |
| D       | 1.1.01.02.300.01                                            | 476100000 476100000                          |            |
| D       | 1.1.01.02.300.05                                            | 165000000 165000000                          |            |
| D       | 1.1.01.02.300.55                                            | 165600000 165600000                          |            |
| D       | 1.1.02.01.005.59                                            | 240400000 240400000                          |            |
| D       | 1.1.02.03.001.20.01                                         | 300000 300000                                |            |
| D       | 1.1.02.03.002 4100000                                       | 4100000                                      |            |
| D       | 1.1.02.05.001.07                                            | 500000 500000                                |            |
| D       | 1.1.02.06.001.01.03.01                                      | 172117000 258922460                          |            |
| D       | 1.1.02.06.001.01.03.02                                      | 346293000 346293000                          |            |
| D       | 1.1.02.06.001.02.01                                         | 4220715000 4581335794                        |            |
| D       | 1.1.02.06.001.02.02                                         | 250894000 274794611                          |            |
| D       | 1.1.02.06.001.03.01                                         | 60787080 70870728                            |            |
| D       | 1.1.02.06.001.03.02                                         | 45590000 52553045                            |            |
| D       | 1.1.02.06.001.03.03                                         | 1225621000 2112509544                        |            |
| U       | 1.1.02.06.001.03.04                                         | 139054000 161861/229<br>13261700 161861/229  |            |
| D       | 1.1.02.06.001.04.01                                         | 1//01/000 12/41990<br>13140500 12/41990      |            |
| D       | 1.1.02.00.001.04.03                                         | 1/3420029 1/3420029<br>109791/2000 1/3420029 |            |
| D       | 1 1 03 06 003 01 03                                         | 100/010000 1201302340                        |            |
| D       | 1 1 02 06 000 01 06                                         | 320000 320000<br>Dec351000 E86321000         |            |
| D       | 1 2 10 02 001 0                                             | 2002/10/2020                                 |            |
| D       | 1 2 10 02 001 0                                             | 23470033<br>ASST1881                         |            |
| D       | 1 2 10 02 0                                                 | 305101<br>1845061/                           |            |
|         | 1.2.10.02 0                                                 | 104505014                                    | ~          |
| <       |                                                             |                                              | >          |
|         |                                                             |                                              | 0:12       |
|         |                                                             |                                              | 26/07/2021 |

Desde allí se debe guardar en una carpeta en la cual se lleva la información de reporte CUIPO para verificar la información relacionada.

5. Parámetros necesarios para la generación de los formularios de programación de gastos y ejecución de gastos.

Se debe realizar la homologación de los códigos CCPET de gastos esto teniendo en cuenta que es posible que lagunas entidades hayan realizado cambios en su estructura, se recuerda que esta vigencia 2021 ha sido catalogada según la resolución 2323 de 2020

Para realizar la homologación de los códigos alternos se requiere ingresar por la opción Parámetros – Gastos - Catálogos – Artículos vs Códigos Alternos Homologación.

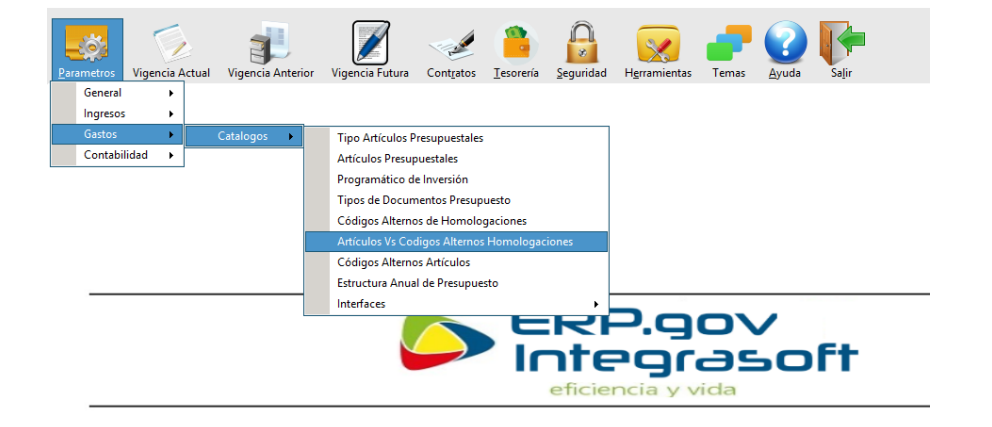

|             | SOLUCIONES EN INGENIERÍA Y<br>SOFTWARE S.A.S | Código: ESS-P-001 |
|-------------|----------------------------------------------|-------------------|
| Integrasort | GESTIÓN SICSS                                | Versión: 01       |
|             | GENERACION DE INFORMES CUIPO                 | Fecha: 17-abr-21  |

Allí se escoge la opción Artículo en donde se escoge el código CCPET que se va a homologar, luego se escoge la opción Homologación en donde se escoge la entidad a la que pertenece la homologación en este caso CUIPO y por último se escoge en la opción Código Alterno el código real del CCPET que es con el que se va a presentar la información.

|        | <mark>کا</mark> ا | 2           | 3                 |                     |                    | 8                 | Í            | ×                                 | ×              |             | •                |                  |          |       |
|--------|-------------------|-------------|-------------------|---------------------|--------------------|-------------------|--------------|-----------------------------------|----------------|-------------|------------------|------------------|----------|-------|
| Parame | etros Vigen       | cia Actual  | Vigencia Anterior | Vigencia Futura     | Contratos          | <u>T</u> esorería | <u>S</u> egu | iridad                            | Herramien      | as Tem      | ias <u>A</u> yud | a Sa <u>l</u> ir |          |       |
|        | igos Articulos    | Gastos vs r | 10                |                     |                    |                   |              |                                   |                |             |                  |                  |          |       |
| Articu | ulo               | 2.1.1.01.   | 01.001.01         |                     | <u> </u>           |                   | Suel         | do bá                             | sico           |             |                  |                  |          |       |
| Hom    | ologación         | 2           |                   | -                   |                    |                   | CUIF         | 0                                 |                |             |                  |                  |          |       |
| Códi   | go Alterno        | 2.1.1.01.   | 01.001.01         | [                   | <b>N</b> Des       | scripción         | Suel         | do bá                             | sico           |             |                  | Vigencia         | 2021     | •     |
| Busc   | ar                |             |                   |                     |                    |                   |              |                                   |                |             |                  |                  |          |       |
|        | Articulo          |             | Descripción       |                     | Cod.Alterno        |                   |              | Descripe                          | ción           |             | Nombre Hor       | mologación       | Vigencia | -     |
| •      | 2.1.1.01.01.0     | 01.01       | Sueldo básico     | )                   | 2.1.1.01.01.0      | 01.01             |              | Sueldo b                          | asico          |             | CUIPO            |                  | 2021     |       |
|        | 2.1.1.01.01.0     | 01.02       | Horas extras,     | dominicales, festiv | 2.1.1.01.01.0      | 01.02             |              | Horas ex                          | tras, dominica | les, festiv | CUIPO            |                  | 2021     |       |
|        | 2.1.1.01.01.0     | 01.04       | Subsidio de al    | limentación         | 2.1.1.01.01.0      | 01.04             |              | Subsidio                          | de alimentaci  | ón          | CUIPO            |                  | 2021     |       |
|        | 2.1.1.01.01.0     | 01.05       | Auxilio de tran   | sporte              | 2.1.1.01.01.001.05 |                   |              | Auxilio de transporte             |                |             | CUIPO            |                  | 2021     |       |
|        | 2.1.1.01.01.0     | 01.06       | Prima de servi    | icio                | 2.1.1.01.01.001.06 |                   |              | Prima de                          | servicio       |             | CUIPO            |                  | 2021     |       |
|        | 2.1.1.01.01.0     | 01.07       | Bonificación p    | or servicios presta | 2.1.1.01.01.001.07 |                   |              | Bonificación por servicios presta |                |             | CUIPO            |                  | 2021     |       |
|        | 2.1.1.01.01.0     | 01.08.01    | Prima de navi     | dad                 | 2.1.1.01.01.0      | 01.08.01          |              | Prima de navidad                  |                |             | CUIPO            |                  | 2021     |       |
|        | 2.1.1.01.01.0     | 01.08.02    | Prima de vaca     | aciones             | 2.1.1.01.01.0      | 01.08.02          |              | Prima de vacaciones               |                |             | CUIPO            |                  | 2021     |       |
|        | 2.1.1.01.02.0     | 01          | Aportes a la s    | eguridad social en  | 2.1.1.01.02.0      | 01                |              | Aportes a la seguridad social en  |                |             | CUIPO            |                  | 2021     |       |
|        | 2.1.1.01.02.0     | )2          | Aportes a la s    | eguridad social en  | 2.1.1.01.02.0      | 02                |              | Aportes                           | a la seguridad | social en   | CUIPO            |                  | 2021     |       |
|        | 2.1.1.01.02.0     | 03          | Aportes de ce     | santías             | 2.1.1.01.02.0      | 03                |              | Aportes                           | de cesantías   |             | CUIPO            |                  | 2021     |       |
|        | 2.1.1.01.02.0     | )4          | Aportes a caja    | as de compensaci    | 2.1.1.01.02.0      | 04                |              | Aportes                           | a cajas de co  | npensaci    | CUIPO            |                  | 2021     |       |
|        | 2.1.1.01.02.0     | )5          | Aportes gener     | ales al sistema de  | 2.1.1.01.02.0      | 05                |              | Aportes                           | generales al s | stema de    | CUIPO            |                  | 2021     |       |
|        | 2.1.1.01.02.0     | 06          | Aportes al ICE    | IF                  | 2.1.1.01.02.0      | 06                |              | Aportes                           | al ICBF        |             | CUIPO            |                  | 2021     |       |
|        | 2.1.1.01.02.0     | 17          | Aportes al SE     | NA                  | 2.1.1.01.02.0      | 07                |              | Aportes                           | al SENA        |             | CUIPO            |                  | 2021     | -     |
| •      |                   |             |                   |                     |                    |                   |              |                                   |                |             | 1                |                  |          | •     |
|        |                   |             |                   | :                   | 00                 |                   | Pla          | ntilla                            | Excel          | Nuevo       | Guarda           | r Actualizar     | Eliminar | Salir |

6. Se genera los archivos planos para el reporte de la información.

Se debe ingresar por la opción Vigencia Actual – Informe Entes de Control – CUIPO

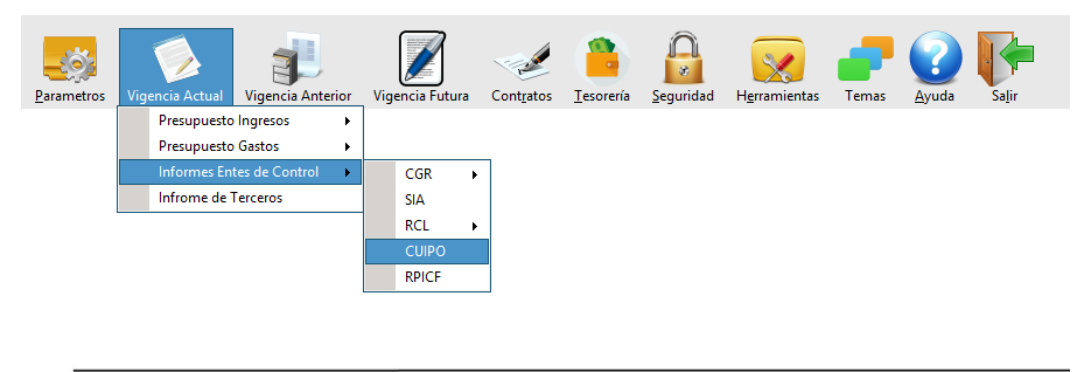

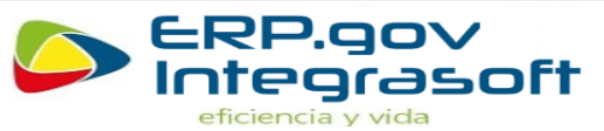

| into ano off | SOLUCIONES EN INGENIERÍA Y<br>SOFTWARE S.A.S | Código: ESS-P-001 |
|--------------|----------------------------------------------|-------------------|
| Integrasort  | GESTIÓN SICSS                                | Versión: 01       |
|              | GENERACION DE INFORMES CUIPO                 | Fecha: 17-abr-21  |

Allí se escoge la opción programación de gastos o ejecución de gastos

| Parametros Vigenci                        | Actual Vigencia Anterior                                                                                            | Vigeocia Eutura               | Contratos | Tesorería | Seguridad | Herramientas | Temas | <b>Avuda</b> | Salir |
|-------------------------------------------|----------------------------------------------------------------------------------------------------|-------------------------------|-----------|-----------|-----------|--------------|-------|--------------|-------|
| Informes CUIPO                            | Actual Vigencia Antenor                                                                                             | vigencia i acara              | contratos | resorena  | Segundad  | rienamientas | remus | Ayuuu        | Juli  |
| Categoria<br>Fecha Inicial<br>Fecha Final | Programación de Ingr<br>Ejecucción de Ingreso<br>Programación de Gas<br>Ejecucción de Gastos<br>Secciones presupues | esos<br>os<br>tales adicional | es        | Pi        | ano Ex    | cel Salir    |       |              |       |

Se da la fecha inicial y final, la cual se requiere generar el informe se recuerda que en presupuesto la fecha "**inicial**" para todos los informes es 01/01/202# donde (#) es el año de vigencia que se está reportando, ya que se reporta de forma acumulativa.

| <u>.</u>           | Ţ        |          | 1                 |                  |                    |                   |                   | ×                     | -     | 2             | P              |
|--------------------|----------|----------|-------------------|------------------|--------------------|-------------------|-------------------|-----------------------|-------|---------------|----------------|
| <u>P</u> arametros | Vigencia | a Actual | Vigencia Anterior | Vigencia Futura  | Cont <u>r</u> atos | <u>T</u> esorería | <u>S</u> eguridad | H <u>e</u> rramientas | Temas | <u>A</u> yuda | Sa <u>l</u> ir |
| Informes           |          |          |                   |                  |                    |                   |                   |                       |       |               |                |
| Categor            | ia       | Progra   | amación de Gas    | itos             |                    |                   |                   |                       | •     |               |                |
| Fecha Ir           | nicial   | 01/01/   | 2021 🔽 🗆 E        | structura de arl | loc                |                   |                   |                       |       |               |                |
| Fecha F            | inal     | 31/03/   | 2021 💽            |                  |                    |                   |                   |                       |       |               |                |
|                    |          |          |                   |                  |                    |                   |                   |                       |       |               |                |
|                    |          |          |                   |                  |                    |                   |                   |                       |       |               |                |
|                    |          |          |                   |                  |                    | Pi                | ano E             | cel Salir             | I     |               |                |

Se da clic en el botón plano y se genera la información.

| Parametros Vigen           | 2<br>ria Actual        | Vigencia Anterior             | Vigencia Eutura          | Contratos | Tesorería | Seguridad        | Herramientas | Temas    | Avuda         | Salir |  |  |
|----------------------------|------------------------|-------------------------------|--------------------------|-----------|-----------|------------------|--------------|----------|---------------|-------|--|--|
| Informes CUIPO             |                        | rigeneia Antenor              | vigencia i atara         | continuos | Tesorena  | <u>s</u> cgunuuu | ngnamentas   | Territos | <u>A</u> yuuu | 5010  |  |  |
| Categoria<br>Fecha Inicial | Progra                 | amación de Gas<br>2021 💽 🗆 Es | stos<br>structura de arl | bol       |           |                  |              | •        |               |       |  |  |
| Fecha Final                | Fecha Final 31/03/2021 |                               |                          |           |           |                  |              |          |               |       |  |  |
|                            |                        |                               |                          |           |           |                  |              |          |               |       |  |  |
|                            |                        |                               |                          |           |           |                  |              |          |               |       |  |  |
|                            |                        |                               |                          |           | Pi        | ano E            | cel Salir    |          |               |       |  |  |
|                            |                        |                               |                          |           |           |                  |              |          |               |       |  |  |

| intogracoft | SOLUCIONES EN INGENIERÍA Y<br>SOFTWARE S.A.S | Código: ESS-P-001 |
|-------------|----------------------------------------------|-------------------|
| Integrasort | GESTIÓN SICSS                                | Versión: 01       |
|             | GENERACION DE INFORMES CUIPO                 | Fecha: 17-abr-21  |

Luego es necesario guardar el archivo plano en una carpeta en donde se lleva la información de CUIPO.

|      |                                     |                  |                |      |       |          |            | Infor   | meProgram | naciónGas | os: Bloc de notas 📃 🗖 | х   |
|------|-------------------------------------|------------------|----------------|------|-------|----------|------------|---------|-----------|-----------|-----------------------|-----|
| An   | hivo <u>E</u> dición F <u>o</u> rma | to <u>V</u> er A | Ay <u>u</u> da |      |       |          |            |         |           |           |                       |     |
|      | Nuevo                               | Ctrl+N           | I 3            | 2021 | C_PRO | GRAMACIO | N_DE_GASTO | )S      |           |           |                       | ^   |
|      | Abrir                               | Ctrl+A           |                | 1    | 16    | 0        | 0          | 5149270 | 900       | 51492700  | 9                     |     |
|      | Guardar                             | Chill G          |                | 1    | 16    | 0        | 0          | 1082700 | 90        | 10827000  |                       |     |
|      | Guardar                             | Ctri+0           | ·              | 1    | 16    | 0        | 0          | 1684800 | 90        | 16848000  |                       |     |
|      | Guardar como                        |                  |                | 1    | 16    | 0        | 0          | 3612000 | 90        | 36120000  |                       |     |
|      | Configurar página                   |                  |                | 1    | 16    | 0        | 0          | 1731100 | 90        | 17311000  |                       |     |
|      | Imprimir                            | Ctrl+P           | , 1            | 1    | 16    | 0        | 0          | 5323000 | 90        | 38230000  |                       |     |
|      |                                     |                  | 2              | 1    | 16    | 0        | 0          | 2417900 | 90        | 24179000  |                       |     |
|      | Salir                               |                  |                | 16   | 0     | 0        | 6609406    | 90      | 7115014   | 5         |                       | _   |
| D    | 2.1.1.01.0                          | 2.002 1          |                | 16   | 0     | 0        | 6254306    | 90      | 6254300   | 9         |                       | =   |
| D    | 2.1.1.01.0                          | 2.003 1          |                | 16   | 0     | 0        | 6458606    | 90      | 1117613   | 77        |                       |     |
| D    | 2.1.1.01.0                          | 2.004 1          |                | 16   | 0     | 0        | 2530000    | 90      | 2656403   | 6         |                       |     |
| D    | 2.1.1.01.0                          | 2.005 1          |                | 16   | 0     | 0        | 2914000    | 3023971 | L         |           |                       |     |
| D    | 2.1.1.01.0                          | 2.006 1          |                | 16   | 0     | 0        | 1897506    | 90      | 1897500   | 9         |                       |     |
| D    | 2.1.1.01.0                          | 2.007 1          |                | 16   | 0     | 0        | 3163000    | 3163000 | )         |           |                       |     |
| D    | 2.1.1.01.0                          | 2.008 1          |                | 16   | 0     | 0        | 3163000    | 3163000 | )         |           |                       |     |
| D    | 2.1.1.01.0                          | 2.009 1          |                | 16   | 0     | 0        | 6325000    | 6325000 | )         |           |                       |     |
| D    | 2.1.1.01.0                          | 3.001.0          | 1              | 1    | 16    | 0        | 0          | 2258700 | 90        | 22587000  |                       |     |
| D    | 2.1.1.01.0                          | 3.001.0          | 2              | 1    | 16    | 0        | 0          | 1297600 | 90        | 12976000  |                       |     |
| D    | 2.1.1.01.0                          | 3.001.0          | 3              | 1    | 16    | 0        | 0          | 2787000 | 2787000   |           |                       |     |
| D    | 2.1.1.01.0                          | 3.003 1          |                | 16   | 0     | 0        | 3579800    | 90      | 3579800   | 9         |                       |     |
| D    | 2.1.1.01.0                          | 3.004 1          |                | 16   | 0     | 0        | 6713000    | 6713000 | )         |           |                       |     |
| D    | 2.1.2.01.0                          | 1.004.0          | 1.01           | .02  | 1     | 16       | 0          | 0       | 3700000   | 9         | 37000000              |     |
| D    | 2.1.2.02.0                          | 1.003 1          |                | 16   | 0     | 0        | 4695000    | 90      | 6127900   | 9         |                       |     |
| D    | 2.1.2.02.0                          | 2.006 1          |                | 16   | 0     | 0        | 8450000    | 90      | 8450000   | 9         |                       |     |
| D    | 2.1.2.02.0                          | 2.007 1          |                | 16   | 0     | 0        | 4450000    | 90      | 5387100   | 9         |                       |     |
| D    | 2.1.2.02.0                          | 2.008 1          |                | 16   | 0     | 0        | 660000     | 90      | 6600000   | 9         |                       |     |
| D    | 2.1.2.02.0                          | 2.009 1          |                | 16   | 0     | 0        | 3734000    | 900     | 4012000   | 90        |                       |     |
| D    | 2.1.2.02.0                          | 2.010 1          |                | 16   | 0     | 0        | 1372110    | 90      | 1372110   | 9         |                       |     |
| D    | 2.1.3.04.0                          | 2.002 1          |                | 16   | 0     | 0        | 4827917    | 4827917 | 7         |           |                       |     |
| D    | 2.1.3.04.0                          | 5.002 1          |                | 16   | 0     | 0        | 1430000    | 90      | 3777885   | 3         |                       |     |
| D    | 2.1.3.05.0                          | 4.001.1          | 3.01           | 1    | 16    | 0        | 0          | 3480000 | 90        | 34800000  |                       |     |
| D    | 2.1.3.07.0                          | 2.001.0          | 2              | 1    | 16    | 0        | 0          | 4000000 | 4000000   |           |                       |     |
| D    | 2.1.3.13.0                          | 1.001 1          |                | 16   | 0     | 0        | 600000     | 90      | 8500000   | 9         |                       |     |
| D    | 2.1.4.02.0                          | 4 1              |                | 16   | 0     | 0        | 300000     | 300000  |           |           |                       |     |
| D    | 2.99 1                              | 1                | 6              | 0    | 0     | 0        | 1321429    | 9460    |           |           |                       |     |
|      |                                     |                  |                |      |       |          |            |         |           |           |                       | ×   |
| 1.41 |                                     |                  |                |      |       |          |            |         |           |           |                       | 1.5 |